# Manual: Vinhos

Versão: Versão 1.0 Plataforma: Tray

#### Suporte ao Tema

A **DevRocket** tem o foco em desenvolvimento e soluções para internet, ajudando a sua marca crescer on-line. Saiba mais sobre nós:

Site: <u>devrocket.com.br</u>

Facebook: DevRocket

Instagram: DevRocket

Twitter: DevRocket

Blog: DevRocket

Contato Comercial: comercial@devrocket.com.br

Tel / WhatsApp (14) 99902-1354

Contato Suporte: suporte@devrocket.com.br

Tel / WhatsApp (14) 99869-6227

Qualquer dúvida sobre configurações do tema, entre em contato através do suporte.

\*\* Você tem o direito ao nosso suporte por 180 dias e lhe responderemos em até 48 horas úteis.

#### Importante:

- Não prestamos suporte gratuito para lojas que retirarem nosso logotipo do tema, e caso haja implementações ou alterações de terceiros que ao serem inseridos tenham causado algum tipo de problema.
- O suporte é para dúvidas e possíveis falhas do tema, lembrando que todos os nossos testes ocorrem no tema padrão atualizado DevRocket.
- Para configurações e alterações de código padrão, o mesmo é realizado via orçamento através de e-mail ou WhatsApp.
- Configurações e funcionalidades nativas da plataforma é de responsabilidade do lojista ou por meio de orçamento através do e-mail e WhatsApp.
- Não recomendamos a alteração HTML/CSS/JS do tema instalado, caso não possua conhecimento em programação.
- A DevRocket não possui obrigatoriedade em prestar suporte para funcionalidades da plataforma e para suporte com relação à alteração da estrutura do código do tema.
- Todo e qualquer tipo de problema com relação à plataforma, como configuração de frete, formas de pagamento, integrações e outros, deve ser tratado diretamente com o suporte da plataforma.
- Recomendamos cadastrar os produtos com as imagens padrões, sendo todas do mesmo tamanho de 1000 x 1000px para ficar conforme o demonstrativo.

## Instalação

Ao comprar o tema **Vinhos DevRocket** e o pagamento ser compensado, o mesmo ficará disponível para publicação na sua loja virtual.

Acesse: Minha Loja » Design da Loja » Temas Instalados e não Publicados » Publicar.

(caso queira, poderá realizar todas as alterações desejadas de cores e banners, e publicar somente no final, assim não atrapalhará o fluxo da sua loja virtual, caso já esteja lançada e ocorrendo vendas).

Recomendamos sempre salvar os procedimentos realizados para sempre refletir na loja virtual, lembrando que pode haver um cache de no mínimo 30 minutos.

## Temas instalados e não publicados

| me ou código do tema | ltrar |
|----------------------|-------|
|----------------------|-------|

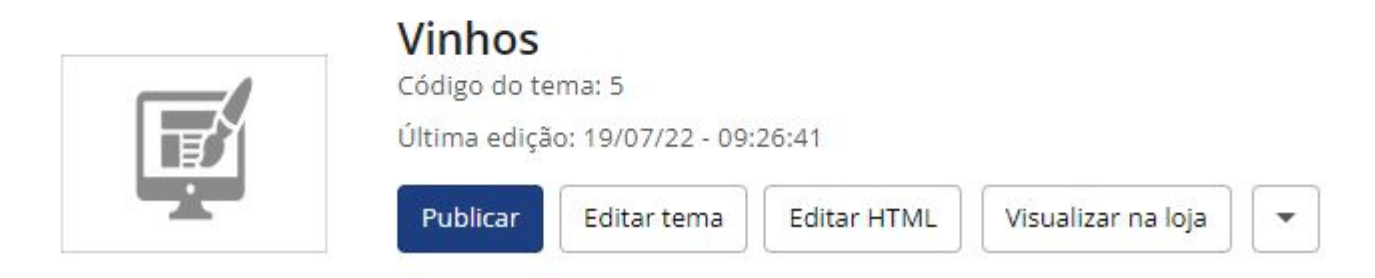

## Logo (Cabeçalho) - Minha Loja

Inclua o logotipo da sua marca na loja virtual, sempre indicamos a logo no tamanho 300 x 100px sem fundo.

Acesse: Minha Loja » Aparência da Loja » Editar Tema » na aba "Minha Loja" » Logo (Cabeçalho).

## Logo (Rodapé) - Minha Loja

Inclua o logotipo da sua marca na loja virtual, sempre indicamos a logo no tamanho 300 x 100px sem fundo.

Acesse: Minha Loja » Aparência da Loja » Editar Tema » na aba "Minha Loja" » Logo (Rodapé).

#### Favicon - Minha Loja

Faça o upload do favicon da sua empresa para exibição na barra superior do navegador, sempre indicamos a Favicon no **tamanho 48 x 48px** sem fundo.

Acesse: Minha Loja » Aparência da Loja » Editar Tema » na aba "Minha Loja" » Favicon.

#### Minha loja

Edite as informações de contato da sua loja.

|                                 | Favicon (Logo Ícone)                                                               |
|---------------------------------|------------------------------------------------------------------------------------|
| Logo (Cabeçalho)                | Faça o upload do favicon da sua empresa para exibição na barra superior do navegad |
| Logo (Rodapé)                   | Upload do Favicon                                                                  |
| Favicon (Logo Ícone)            | Tamanho recomendado: 48px x 48px                                                   |
| Redes sociais                   | C                                                                                  |
| Loja em Manutenção / Lançamento | C.                                                                                 |
| Backup                          |                                                                                    |

## Redes Sociais - Minha Loja

Informe as redes sociais do seu negócio na loja virtual, proporcionando uma divulgação mais rápida e eficaz para seus clientes.

Acesse: Minha Loja » Aparência da Loja » Editar Tema » na aba "Minha Loja" » Redes Sociais.

Preencha os campos com a URL completa. **Exemplo:** https://pt-br.facebook.com/suaempresa

#### Para a configuração do **TikTok**, coloque o @ **Loja Manutenção / Lançamento - Minha Loja**

Informe a data de inauguração da sua loja e se deseja informar um timer de contagem regressiva.

Acesse: Minha Loja » Aparência da Loja » Editar Tema » na aba "Minha Loja" » Loja Manutenção / Lançamento.

Habilitar Loja em Manutenção / Lançamento: Sim ou não;

Exibir Timer de Inauguração / Previsão: Sim ou não;

Título: Inclua o título desejado para apresentação aos clientes;

Descrição: Inclua uma breve descrição do seu negócio.

Upload do Logo: Inclua o logo da sua loja para apresentar na página de Lançamento da loja;

Data de Inauguração: Inclua a data que a loja irá inaugurar;

Cor do fundo: Inclua a cor do fundo desejada;

Cor do título: Inclua a cor para o título descrito acima;

Cor do texto: Inclua a cor para a descrição informada acima;

Cor do timer de inauguração: Inclua a cor desejada para o timer de contagem regressiva.

#### Cores Gerais do Tema - Cores

Acesse: Minha Loja » Aparência da Loja » Editar Tema » na aba "Cores" » Cores gerais do tema.

Cor dos textos 1: Inclua a cor desejada para os títulos principais da loja;

Cor dos textos 2: Inclua a cor desejada para os títulos dos blocos e nomes dos produtos;

Cor dos textos 3: Inclua a cor desejada para valores de parcelamento;

Cor dos textos invertida: Inclua a cor desejada para a fonte quando o botão for escuro.

Cores Primárias para as cores principais da loja como um todo.

Cor primária 1: Inclua a cor desejada para o valor de preço;

Cor primária 2: Inclua a cor desejada para os textos de avaliações do produto;

Cor secundária: Inclua a cor desejada para a cor de fundo do botão "Comprar".

Cor de borda / fundo 1: Inclua a cor desejada para o fundo da busca e de depoimentos;

Cor de borda / fundo 2: Inclua a cor desejada para o fundo do campo de quantidade na interna do produto.

#### **Cabeçalho - Cores**

Acesse: Minha Loja » Aparência da Loja » Editar Tema » na aba "Cores" » Cabeçalho.

Cor de fundo do cabeçalho: Inclua a cor desejada para o cabeçalho da loja;

Cor dos textos principais do cabeçalho: Inclua a cor desejada para os textos do cabeçalho;

Cor dos ícones do cabeçalho: Inclua a dor para os ícones de busca, minha conta e carrinho;

Cor de fundo do carrinho: Inclua a cor desejada para a quantidade do carrinho;

Cor de fundo dos detalhes do cabeçalho: Inclua a cor desejada para a busca e a borda.

#### Menu - Cores

Acesse: Minha Loja » Aparência da Loja » Editar Tema » na aba "Cores" » Menu. **Cor de fundo do Menu:** Inclua a cor desejada para o menu da loja virtual; **Cor do texto do Menu:** Inclua a cor desejada para o texto do menu.

#### Listagem de Produtos - Cores

Acesse: Minha Loja » Aparência da Loja » Editar Tema » na aba "Cores" » Listagem de Produtos. **Cor do Preço Anterior:** Inclua a cor desejada para o preço anterior;

Cor de fundo do botão "Comprar": Inclua a cor desejada para o botão "Comprar";

Cor do texto do botão "Comprar": Inclua a cor desejada para o texto do botão "Comprar".

#### **Newsletter - Cores**

Acesse: Minha Loja » Aparência da Loja » Editar Tema » na aba "Cores" » Newsletter.

Cor de fundo da Newsletter: Inclua a cor desejada para o fundo da newsletter;

Cor do texto da Newsletter: Inclua a cor desejada para o texto apresentado na newsletter;

Cor de fundo do campo e-mail da newsletter: Inclua a cor desejada para o campo de fundo do e-mail;

Cor de fundo do botão da newsletter: Inclua a cor desejada para o botão da newsletter;

Cor do texto do botão da Newsletter: Inclua a cor desejada para o texto do botão.

#### **Depoimentos - Cores**

Acesse: Minha Loja » Aparência da Loja » Editar Tema » na aba "Cores" » Depoimentos.

**Cor do fundo dos depoimentos:** Inclua a cor desejada para o fundo dos depoimentos; **Cor da borda direita:** Inclua a cor desejada para a borda;

Cor do texto "Nome": Inclua a cor desejada para o texto "nome";

Cor do texto "Depoimento": Inclua a cor desejada para o texto de "Depoimento".

#### **Rodapé - Cores**

Acesse: Minha Loja » Aparência da Loja » Editar Tema » na aba "Cores" » Rodapé.

Cor dos títulos do rodapé: Inclua a cor desejada para os títulos do rodapé;

Cor dos textos do rodapé: Inclua a cor desejada para os textos do rodapé;

Cor dos ícones do rodapé: Inclua a cor desejada para os ícones apresentados no rodapé;

Cor de fundo dos detalhes do rodapé: Inclua a cor desejada para as informações do rodapé.

#### **Banners do Tema Demonstrativo**

Aqui você pode baixar os banners do tema demonstrativo para adequar a sua loja virtual.

O arquivo contém as imagens em PNG e PSD (arquivos para Photoshop).

Baixe os banners **aqui**.

Caso queira baixar a fonte utilizada no tema, clique aqui.

#### Gabarito de Banners - Desktop

Com o gabarito você consegue observar os banners do tema de uma maneira visual e conveniente com informações que auxiliarão na criação das artes. *Os nomes dos banners devem ser únicos e não podem ser repetidos - caso o nome do banner for duplicado, a imagem não é alterada.* 

É importante verificar o gabarito para definir as localizações, conteúdos e estratégias de seus banners.

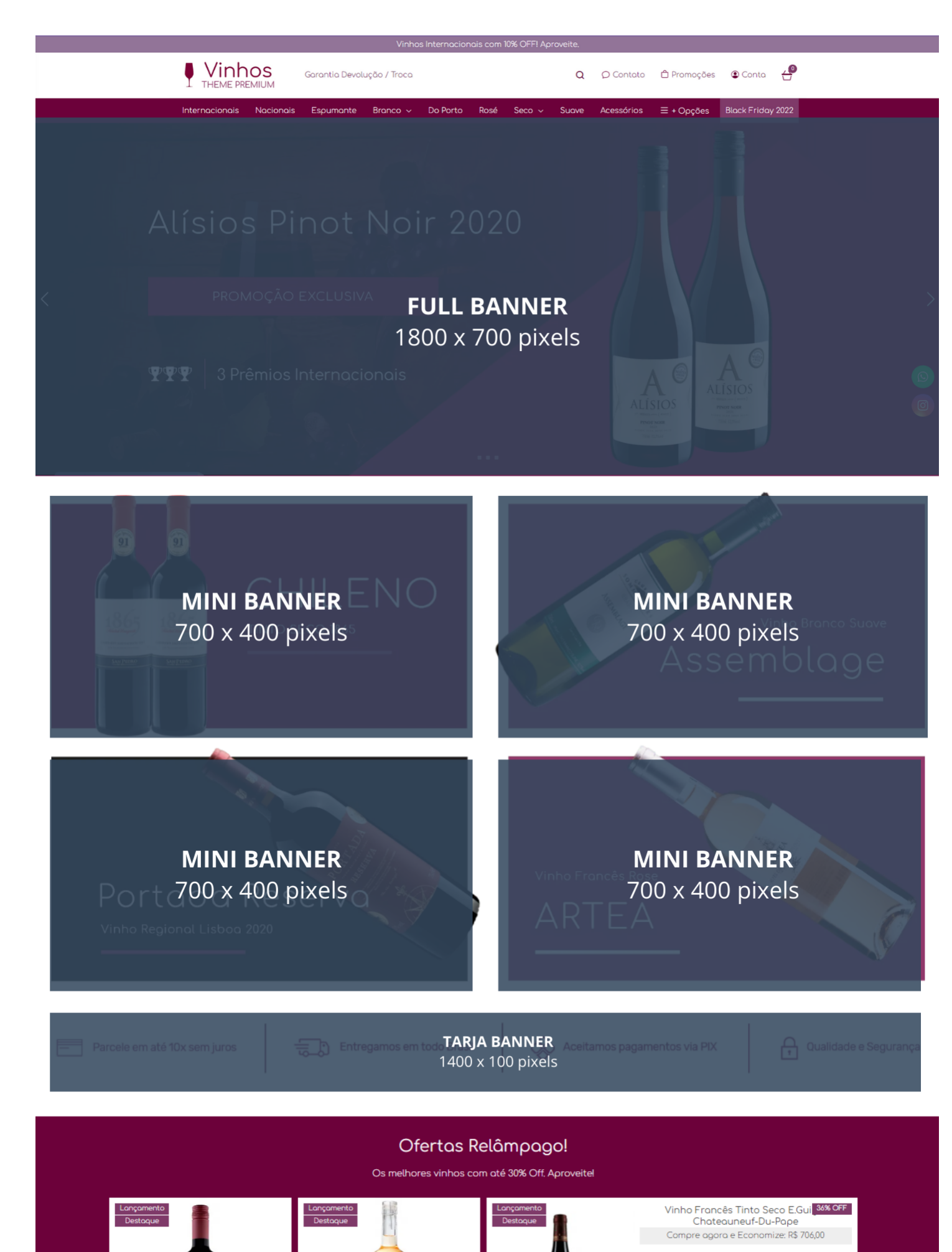

<sup>R\$ 1,965,00</sup> R\$ 1.259,00

#### Configurações do Slide - Banners

Configure os banners da sua loja virtual.

Acesse: Minha Loja » Aparência da Loja » Editar Tema » na aba "Banners" » Configurações do slide.

Deseja pausar o slide ao passar o mouse sobre: Sim ou não;

Cor dos "dosts": Inclua a cor desejada para os quadradinhos de apresentação e rotação dos banners;

Cor das setas: Inclua a cor desejada para as setas de apresentação e rotação dos banners.

#### **Full banners Desktop - Banners**

Acesse: Minha Loja » Aparência da Loja » Editar Tema » na aba "Banners" » Full banners Desktop.

É possível subir até 3 banners home. **Tamanho recomendado:** 1800px x 700px

#### **Observações:**

- O título das imagens **não poderá possuir:** espaçamento, caractere especial, acentuações e nomes repetidos de outras imagens, pois isso pode impactar ao upar o arquivo no editor do tema.
- O peso dos banners precisará ser menor ou igual ao peso de 350kb, peso permito pela Tray.

#### **Full banners Mobile - Banners**

Acesse: Minha Loja » Aparência da Loja » Editar Tema » na aba "Banners" » Full banners Mobile.

É possível subir até 3 banners home. **Tamanho recomendado:** 500px x 700px

## Gabarito de Banners - Mobile

Com o gabarito você consegue observar os banners do tema de uma maneira visual e conveniente com informações que auxiliarão na criação das artes.

Os nomes dos banners devem ser únicos e não podem ser repetidos - caso o nome do banner for duplicado, a imagem não é alterada.

É importante verificar o gabarito para definir as localizações, conteúdos e estratégias de seus banners.

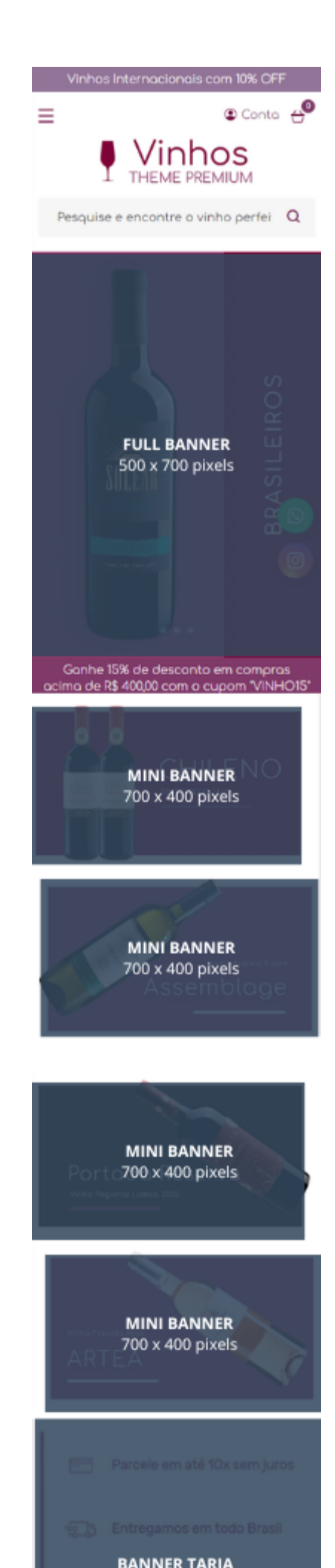

#### Mini banners - Banners

Acesse: Minha Loja » Aparência da Loja » Editar Tema » na aba "Banners" » Full banners Desktop.

Tamanho recomendado: 700px x 400px

## Tarja - Banners

Acesse: Minha Loja » Aparência da Loja » Editar Tema » na aba "Banners" » Tarja.

Upload do banner tarja para Desktop **Tamanho recomendado:** 1400px x 100px

Upload do banner tarja para Mobile

Tamanho recomendado: 500px x 500px

## **Primeira vitrine - Banners**

Acesse: Minha Loja » Aparência da Loja » Editar Tema » na aba "Banners" » Primeira Vitrine.

Para os banners desktop **Tamanho recomendado:** 700px x 400px

Para o banner mobile **Tamanho recomendado:** 500px x 500px

## Segunda vitrine - Banners

Acesse: Minha Loja » Aparência da Loja » Editar Tema » na aba "Banners" » Segunda Vitrine.

Upload do banner para Desktop **Tamanho recomendado:** 1400px x 400px

Upload do banner para Mobile

Tamanho recomendado: 500px x 500px

#### **Terceira vitrine - Banners**

Acesse: Minha Loja » Aparência da Loja » Editar Tema » na aba "Banners" » Terceira Vitrine.

Os 3 banners desktop **Tamanho recomendado:** 500px x 700px

Upload do banner para Mobile

Tamanho recomendado: 500px x 500px

#### Quarta vitrine - Banners

Acesse: Minha Loja » Aparência da Loja » Editar Tema » na aba "Banners" » Quarta Vitrine.

Upload do banner para Desktop

Tamanho recomendado: 1400px x 400px

Upload do banner para Mobile **Tamanho recomendado:** 500px x 500px

#### Menu de Categorias - Banners

Acesse: Minha Loja » Aparência da Loja » Editar Tema » na aba "Banners" » Menu de Categorias.

Upload da imagem para o Menu de Categoria

Tamanho recomendado: 200px x 300px

#### Marcas - Banners

Acesse: Minha Loja » Aparência da Loja » Editar Tema » na aba "Banners" » Marcas.

Exibir marcas: Sim ou não;

Upload da imagem para Marca

Tamanho recomendado: 300px x 100px

Link: Inclua o link desejado para redirecionamento.

#### **Categorias - Banners**

Acesse: Minha Loja » Aparência da Loja » Editar Tema » na aba "Banners" » Categorias.

Exibir categorias: Sim ou não;

Borda arredondada: Inclua os px desejados;

Upload da imagem para Categoria

Tamanho recomendado: 200px x 200px

Link: Inclua o link desejado para redirecionamento.

## Newsletter (Pop-up) - Banners

Acesse: Minha Loja » Aparência da Loja » Editar Tema » na aba "Banners" » Newsletter (Pop-up).

Upload do banner para Newsletter (Pop-up)

#### Tamanho recomendado: 450px x 600px \* Essa imagem não aparecerá no Mobile

#### Aviso (Pop-up) - Banners

Acesse: Minha Loja » Aparência da Loja » Editar Tema » na aba "Banners" » Aviso (Pop-up).

| Full banners Mobile |      |                                                                                    |  |
|---------------------|------|------------------------------------------------------------------------------------|--|
| Mini banners        |      | Aviso (Pop-up)                                                                     |  |
| Tarja               |      | Unload do bannor para Aviro (Pop. up)                                              |  |
| Primeira vitrine    |      | Tamanho recomendado: 450px x 300px                                                 |  |
| Segunda vitrine     |      |                                                                                    |  |
| Terceira vitrine    |      | Arraste e solte o arquivo                                                          |  |
| Quarta vitrine      |      | ou selecione um arquivo de seu computador<br>* Essa imagem não aparecerá no Mobile |  |
| Menu de Categorias  |      |                                                                                    |  |
| Marcas              |      |                                                                                    |  |
| Carrossel de Catego | rias |                                                                                    |  |
| Newsletter (Pop-up) | )    |                                                                                    |  |
| Aviso (Pop-up)      |      |                                                                                    |  |

#### Tamanho recomendado: 450px x 300px

#### Voltar ao topo - Layout

Controle como os elementos do tema serão exibidos aos seus clientes.

Acesse: Minha Loja » Aparência da Loja » Editar Tema » na aba "Layout" » Voltar ao topo.

#### Exibir voltar ao topo: Sim ou não. WhatsApp flutuante - Layout

Acesse: Minha Loja » Aparência da Loja » Editar Tema » na aba "Layout" » WhatsApp flutuante.

Exibir WhatsApp flutuante: Sim ou não;

#### Número do WhatsApp: (00) 00000-0000

Frase do WhatsApp: Inclua a frase desejada para apresentação.

#### Instagram flutuante - Layout

Acesse: Minha Loja » Aparência da Loja » Editar Tema » na aba "Layout" » Instagram flutuante.

Exibir Instagram flutuante: Sim ou não.

## **LGPD** - Layout

Acesse: Minha Loja » Aparência da Loja » Editar Tema » na aba "Layout" » LGPD.

Exibir LGPD: Sim ou não;

Texto informativo: Inclua o texto desejado para o alerta LGPD;

Link para as políticas de privacidade / termos de uso: Inclua o link da página de informações;

Texto do Botão: Inclua o texto desejado para o botão;

\* Clique sobre a imagem para aumentar

Cor de fundo: Inclua a cor de fundo do alerta LGPD;

Cor do botão: Inclua a cor desejada para o botão de LGPD;

Cor do texto do botão: Inclua a cor desejada para o botão LGPD.

## **Cabeçalho - Layout**

Acesse: Minha Loja » Aparência da Loja » Editar Tema » na aba "Layout" » Cabeçalho.

| Cabeçalho |
|-----------|
|-----------|

| Exibir a opção de "Contato"                                                                                                    |   |
|----------------------------------------------------------------------------------------------------|---|
| Exibir a opção de "Promoções"                                                                                                    |   |
| Exibir ícone nas opções                                                                                                    |   |
| Exibir Cabeçalho completo na parte de baixo (Mobile)                                                                                                    |   |
| Texto para o campo "Pesquisar"<br>Pesquise e encontre o vinho perfeito para você!<br>Caso não seja inserido dados no campo, o valor padrão será "Pesquise aqui" |   |
| Ícone do carrinho de compras                                                                                                    |   |
| Cesta de Compras                                                                                                    | • |

Exibir a opção de "Contato": Sim ou não;

Exibir a opção de "Promoções": Sim ou não;

Exibir ícone nas opções: Sim ou não;

Exibir cabeçalho na parte de baixo (Mobile): Sim ou não;

Texto para o campo "Pesquisar": Inclua a frase desejada para o campo de pesquisa;

**Ícone do carrinho de compras:** Selecione o ícone desejado para o carrinho de compras, seguindo os prédeterminados:

- Carrinho
- Bolsa de compras
- Cesta de Compras

#### Menu - Layout

Acesse: Minha Loja » Aparência da Loja » Editar Tema » na aba "Layout" » Menu.

**Disposição:** Centralizado / Adaptativo (distribui os itens no espaço igualmente) / Alinhado a esquerda / Alinhado a direita;

Quantidade de itens no menu: Inclua a quantidade de categorias a ser exibida no menu;

Texto para "+ Categorias": Inclua o texto desejado para exibição quando tiver mais categorias.

#### Vitrine de produtos - Layout

Acesse: Minha Loja » Aparência da Loja » Editar Tema » na aba "Layout" » Vitrine de produtos.

Tipo de vitrine: Selecione qual o tipo de produto deverá apresentar na vitrine;

Título da vitrine: Inclua o título desejado para cada vitrine;

Quantidade de produtos a ser exibido na vitrine: Selecione a quantidade de produtos a ser apresentada em cada vitrine.

#### Vitrine Personalizada - Layout

Acesse: Minha Loja » Aparência da Loja » Editar Tema » na aba "Layout" » Vitrine Personalizada.

Exibir Vitrine Personalizada: Sim ou não;

Exibir Timer de Promoção: Sim ou não;

Título da Vitrine: Inclua o título desejado para a vitrine;

Descrição da Vitrine: Inclua a descrição desejada para a vitrine;

**Posição:** Acima da primeira vitrine / Acima da segunda vitrine / Acima da terceira vitrine / Acima da quarta vitrine;

Produtos: Inserir os IDs dos produtos separados por vírgula, por ex: 1,2,3,4

 $\acute{E}$  obrigatório colocar somente quatro produtos, para que o layout funcione corretamente conforme o demonstrativo.

\* Clique sobre a imagem para aumentar

Data Inicial - Timer Promoção: Inclua a data inicial e Final do Timer de Promoção;

Cor do fundo: Inclua a cor do fundo desejada;

Cor do texto: Inclua a cor do texto desejada;

Cor do timer de promoção: Inclua a cor do timer de promoção.

#### Promoção em Destaque - Layout

Acesse: Minha Loja » Aparência da Loja » Editar Tema » na aba "Layout" » Promoção em Destaque.

#### Exibir promoção em Destaque: Sim ou Não;

Título: informe o título desejado;

Descrição: informe a descrição desejada;

Produtos: insira o ID do produto separados por vírgula;

Cor do fundo: informe a cor do fundo desejada;

Cor do texto: informe a cor do texto desejada;

## Barra Oferta (Cabeçalho) - Layout

Acesse: Minha Loja » Aparência da Loja » Editar Tema » na aba "Layout" » Barra Oferta (Cabeçalho).

Exibir bloco de Barra de Oferta: Sim ou não;

Texto de oferta - Desktop: Inclua o texto desejado para apresentação no Desktop;

Texto de oferta - Mobile: Inclua o texto desejado para apresentação no Mobile;

Cor do fundo: Inclua a cor desejada para o fundo;

Cor do texto: Inclua a cor desejada para o texto.

#### Barra de Oferta (Full banners) - Layout

Acesse: Minha Loja » Aparência da Loja » Editar Tema » na aba "Layout" » Barra de Oferta (Full banners).

Exibir bloco de Barra de Oferta: Sim ou não:

Texto de oferta: Inclua o texto desejado para apresentação;

Cor do fundo: Inclua a cor desejada para o fundo;

Cor do texto: Inclua a cor desejada para o texto.

## **Depoimentos - Layout**

Acesse: Minha Loja » Aparência da Loja » Editar Tema » na aba "Layout" » Depoimentos.

Exibir bloco de depoimentos: Sim ou não.

#### Newsletter - Layout

Acesse: Minha Loja » Aparência da Loja » Editar Tema » na aba "Layout" » Newsletter.

Exibir newsletter na Página Inicial: Sim ou não.

## Newsletter (Pop-up) - Layout

Acesse: Minha Loja » Aparência da Loja » Editar Tema » na aba "Layout" » Newsletter (Pop-up).

Exibir newsletter (Pop-up): Sim ou não;
Exibir links na newsletter (Pop-up): Sim ou não;
Título: Inclua o título desejado para a newsletter pop-up;
Descrição: Inclua a descrição desejada para a newsletter pop-up;
Texto do botão: Inclua o texto desejado para o botão da newsletter pop-up;
Cor do botão: Inclua a cor do botão;
Cor do texto do botão: Inclua a cor do texto do botão.

#### Instagram - Layout

Acesse: Minha Loja » Aparência da Loja » Editar Tema » na aba "Layout" » Instagram.

Essas configurações do Instagram para apresentação junto a newsletter.

Exibir Instagram: Sim ou não;

Frase para o Instagram: Inclua a frase desejada para apresentação;

Conta do Instagram: Inclua a conta do Instagram;

Link da sua conta do Instagram: Inclua o link da sua conta do Instagram.

#### Vídeo na Página Inicial - Layout

Acesse: Minha Loja » Aparência da Loja » Editar Tema » na aba "Layout" » Vídeo na Página Inicial.

Exibir Vídeo na Página Inicial: Sim ou não;

Título do Vídeo: Inclua o título do vídeo desejado;

Link do vídeo do YouTube: Inclua o link do vídeo;

#### Categorias e busca - Layout

Acesse: Minha Loja » Aparência da Loja » Editar Tema » na aba "Layout" » Categorias e busca.

#### Exibir filtro lateral: Sim ou não. Listagem de produtos - Layout

Acesse: Minha Loja » Aparência da Loja » Editar Tema » na aba "Layout" » Listagem de produtos.

#### Listagem de produtos

| Exibir produtos em ordem aleatória                             |  |
|----------------------------------------------------------------|--|
| Habilitar Comparador de produtos                               |  |
| Exibir selos do produto na listagem                            |  |
| Exibir o botão comprar                                         |  |
| Exibir a frase "Compre agora e Economize"                      |  |
| Exibir Timer de Promoção                                       |  |
| Exibir o botão WhatsApp                                        |  |
| Exibir variaçãoes do produto para compra direta                |  |
| Exibir a opção "Ver Produto" ao passar o mouse sobre o produto |  |

#### Exibir produtos em ordem aleatória: Sim ou não;

Habilitar Comparador de produtos: Sim ou não;

Exibir selos do produto na listagem: Sim ou não;

Exibir o botão comprar: Sim ou não;

Exibir a frase "Compre agora e Economize": Sim ou não;

Exibir Timer de Promoção: Sim ou não;

Exibir o botão WhatsApp: Sim ou não;

Exibir variações do produto para compra direta: Sim ou não.

Exibir a opção "Ver Produto" ao passar o mouse sobre o produto: Sim ou não.

| Texto d | o WhatsApp         |
|---------|--------------------|
| Quer    | ro saber mais! #ch |
| Texto d | o botão compra     |
| Eu q    | uero!              |
| Ícone d | o botão compra     |
| Coraç   | ão                 |
| Ícona d | o botão comor      |
| Padrã   | o botao compra     |
| raula   | 0                  |
|         |                    |
|         |                    |
| Cor do  | fundo - Tags do    |
|         | #999999            |
| Cor do  | texto - Tags do    |
|         | #ffffff            |
| Canal   |                    |
| Cordo   | texto / datas - 1  |
|         | #fffff             |
| Cor do  | fundo - Timer o    |
|         | #e4a860            |
| Cor do  | texto "Ver Proc    |
|         | *11111             |
|         |                    |
| Cor do  | fundo "Ver Pro     |
|         | #dba05a            |

Texto do WhatsApp: Inclua o texto desejado para o WhatsApp;

Texto do botão comprar: Inclua o texto desejado para o botão "comprar":

Ícone do botão comprar - Desktop: Selecione o ícone desejado baseado no pré-determinado:

- Sem ícone;
- Diamante;
- Carrinho;
- Olho;
- Coração
- Cesta de Compras;

- Bolsa de Compras.

Ícone do botão comprar - Mobile: Selecione o ícone desejado baseado no pré-determinado:

- Padrão;
- Diamante;
- Carrinho;
- Olho;
- Coração
- Cesta de Compras;
- Bolsa de Compras.

Cor do fundo - Tags do produto: Inclua a cor desejada para as tags dos produtos;

Cor do texto - Tags do produto: Inclua a cor desejada para os textos das tags;

Cor do texto / datas - Timer de Promoção: Inclua a cor desejada para o texto e datas do timer de promoção;

Cor do fundo - Timer de Promoção: Inclua a cor desejada para o timer de promoção.

Cor do texto "Ver Produto": Inclua a cor desejada para o texto do Ver Produto.

Cor do fundo "Ver Produto": Inclua a cor desejada para o fundo do Ver Produto.

#### Página do produto - Layout

Acesse: Minha Loja » Aparência da Loja » Editar Tema » na aba "Layout" » Página do produto.

| uping do produto                                                                                                    |       |
|----------------------------------------------------------------------------------------------------|-------|
| Exibir avaliações nos produtos                                                                                                    |       |
| Exibir produtos relacionados                                                                                                    |       |
| Exibir "Adicionar ao Favoritos"                                                                                                    |       |
| Exibir Timer de Promoção                                                                                                    |       |
| Exibir o botão WhatsApp                                                                                                    |       |
| Exibir botão de incação / dúvida / continuar comprando                                                                                                    |       |
| Exibir a opção "Indique a um amigo"                                                                                                    |       |
|                                                                                                    |       |
| Alinhameto do conteúdo principal Centro Texto do WhatsApp Dúvidas? Chame aqui.                                                                                                   | •     |
| Alinhameto do conteúdo principal<br>Centro<br>Texto do WhatsApp<br>Dúvidas? Chame aqui.<br>Texto do botão comprar<br>Comprar Agora                                               | -     |
| Alinhameto do conteúdo principal<br>Centro<br>Texto do WhatsApp<br>Dúvidas? Chame aqui.<br>Texto do botão comprar<br>Comprar Agora<br>Ícone do botão comprar<br>Bolsa de Compras | •<br> |

Exibir avaliações nos produtos: Sim ou não;

Exibir produtos relacionados: Sim ou não;

Exibir "Adicionar ao Favoritos": Sim ou não;

Exibir Timer de Promoção: Sim ou não;

Exibir o botão WhatsApp: Sim ou não;

Exibir botão de indicação / dúvida / continuar comprando: Sim ou não;

Exibir a opção Indique um amigo: Sim ou não;

Alinhamento do conteúdo principal: Esquerda / Centro;

Texto do WhatsApp: Inclua o texto desejado para apresentação;

Texto do botão comprar: Inclua o texto desejado para o botão "comprar";

Ícone do botão comprar: Selecione o ícone desejado baseado no pré-determinado:

- Sem ícone;
- Diamante;
- Carrinho;
- Olho;
- Coração
- Cesta de Compras;
- Bolsa de Compras.

Cor do botão comprar: Inclua a cor desejada do botão;

Cor do texto / datas - Timer de Promoção: Inclua a cor desejada para textos e datas;

Cor do fundo - Timer de Promoção: Inclua a cor desejada para o timer de promoção.

#### Notícias na loja - Layout

Acesse: Minha Loja » Aparência da Loja » Editar Tema » na aba "Layout" » Página do produto.

#### Exibir notícias na loja: Sim ou não. Página Extras (Cabeçalho) - Layout

Acesse: Minha Loja » Aparência da Loja » Editar Tema » na aba "Layout" » Página Extras (Cabeçalho).

Exibir no Mobile: Sim ou não;

Nome da página: Inclua o nome da página para apresentação;

Link da página: Inclua o link da página a ser redirecionado.

#### Página Extras (Menu) - Layout

Acesse: Minha Loja » Aparência da Loja » Editar Tema » na aba "Layout" » Página Extras (Menu).

| Newsletter                 |                                                             |
|----------------------------|-------------------------------------------------------------|
| Newsletter (Pop-up)        | Páginas extras (Menu)                                       |
| Instagram                  | As opções abaixo habilitam as páginas extras dentro do menu |
| Vídeo na Página Inicial    | Evibir no mobile?                                           |
| Categorias e busca         |                                                             |
| Listagem de produtos       | 1 Primeira nágina extra                                     |
| Página do produto          | Nome da página                                              |
| Notícias na loja           | Here a balling                                              |
| Páginas extras (Cabeçalho) | Link da página                                              |
| Páginas extras (Menu)      | entre belline                                               |
| Rastreio                   | Posicão                                                     |
| Tabela de medidas          | Início do menu                                              |
|                            |                                                             |
|                            | Cor de fundo                                                |
|                            | e -                                                         |

Cor aplicada para fundo do item no menu

Exibir no mobile: Sim ou não;

Nome da página: Inclua o nome da página para apresentação;

Link da página: Inclua o link da página a ser redirecionado.

Posição: Início do Menu / Final do Menu;

Cor de fundo: Inclua a cor desejada para o fundo.

Cor de texto: Inclua a cor desejada para o texto.

#### **Rastreio - Layout**

Acesse: Minha Loja » Aparência da Loja » Editar Tema » na aba "Layout" » Rastreio.

Exibir rastreio: Sim ou não;

Cor do botão: Inclua a cor desejada do botão;

Cor do texto do botão: Inclua a cor desejada para o texto do botão.

#### Aviso (Pop-up) - Layout

Acesse: Minha Loja » Aparência da Loja » Editar Tema » na aba "Layout" » Aviso (Pop-up).

#### Aviso (Pop-up)

Configurações da Aviso (Pop-up)

Full in Autor (Bernun)

| Exibir Aviso (Pop-up)                                               |  |
|---------------------------------------------------------------------|--|
|                                                                     |  |
|                                                                     |  |
| Título                                                              |  |
| Você tem mais que 18 anos?                                          |  |
| Descrição                                                           |  |
| Os produtos oferecidos nessa loja destinam-se somente para adultos. |  |
| Texto do botão                                                      |  |
| Tenho sim, Acessar o site!                                          |  |
| LInk de redirecionamento para a opção "Não"                         |  |
| https://google.com/                                                 |  |
| Caso não seja inserido link, a opção não será exibida.              |  |
|                                                                     |  |
|                                                                     |  |

| Cor do fundo          |  |  |
|-----------------------|--|--|
| #7f3a69               |  |  |
| Cor do texto          |  |  |
| #ffffff               |  |  |
| Cor do botão          |  |  |
| #6c003a               |  |  |
| Cor do texto do botão |  |  |
| #fffff                |  |  |

#### Exibir Aviso (Pop-up): Sim ou não;

Título: Escreva o título desejado para o seu aviso;

Descrição: Descreva o seu aviso;

Texto do botão: Insira o texto desejado para o botão;

LInk de redirecionamento para a opção "Não": Insira o link para redirecionamento;

Cor do fundo: Insira a cor de fundo do aviso;

Cor do texto: Insira a cor de texto do aviso;

Cor do botão: Insira a cor do botão;

Cor do texto do botão: Insira a cor de texto do botão;

## Atualização do Tema \*Importante\*

O passo a passo abaixo é importante quando for atualizar seu tema, manterá os banners e marcas cadastradas no editor do tema.

No menu lateral da esquerda, vá em Minha Loja >> Aparência da loja

| ■ Loja Tema Devrocket Closet 🛛 |   |                                               |  |
|--------------------------------|---|-----------------------------------------------|--|
| P Inicio                       |   | rma da sua <b>loja virtual</b> .              |  |
| Performance da loja            |   | ada:                                          |  |
| Ъ Vendas                       | + | r minha loja virtual 🛛 🗸                      |  |
| Produtos                       | + |                                               |  |
| 🗂 Marketing                    | + | NDAMENTO 7 ATIVIDADES C                       |  |
| 🗔 Marketplaces                 | + |                                               |  |
| Minha Loja                     | - | por aqui<br>s que recomendamos você iniciar s |  |
| Aparência da loja              |   | r informações da loia                         |  |
| Aparência do carrinho          |   | Ver di                                        |  |
| Páginas internas               |   |                                               |  |
| Textos e mensagens             |   |                                               |  |
| Crédito                        |   | rar formas de pagamento                       |  |
| 🖬 Loja de temas                |   | Ver dica                                      |  |
| Aplicativos                    |   |                                               |  |
| Recursos beta                  |   | irar o domínio da loja<br>Ver dica            |  |
| හා Configurações               |   |                                               |  |
| 🗘 Ajuda                        | + |                                               |  |
| » Evpandir manu                |   |                                               |  |

Este primeiro em **Tema publicado** será o tema com a atualização disponível e que está publicado, nos basearemos nele.

Tema publicado

|  | Closet                                                                                  |
|--|-----------------------------------------------------------------------------------------|
|  | Código do tema: 41<br>publicado em: 22/07/22 - 08:26:56 por: lojatemadevrocketmodainver |
|  | Editar tema Visualizar na loja Editar imagens padrões 💌                                 |
|  |                                                                                         |
|  |                                                                                         |

Clique na **seta para baixo** >> **Duplicar,** com essa ação iremos duplicar o tema.

Tema publicado

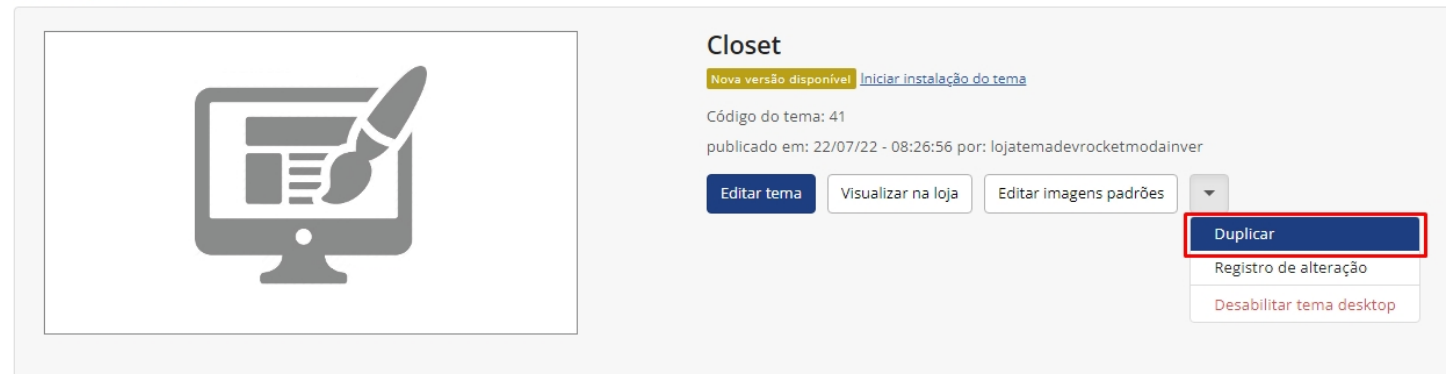

O tema duplicado ficará na parte de baixo em **Temas instalados e não publicados**, será o primeiro desse divisão.

#### Tema publicado

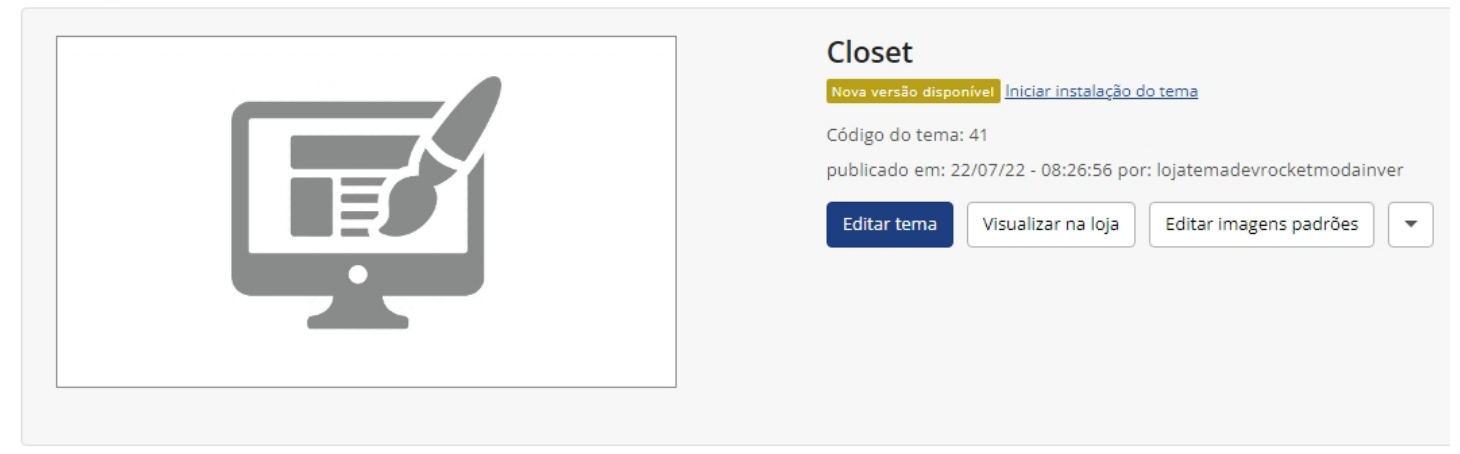

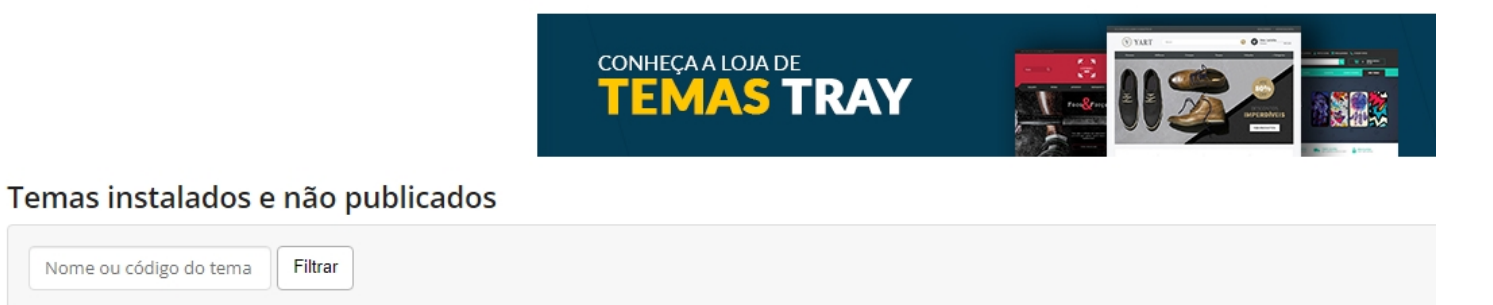

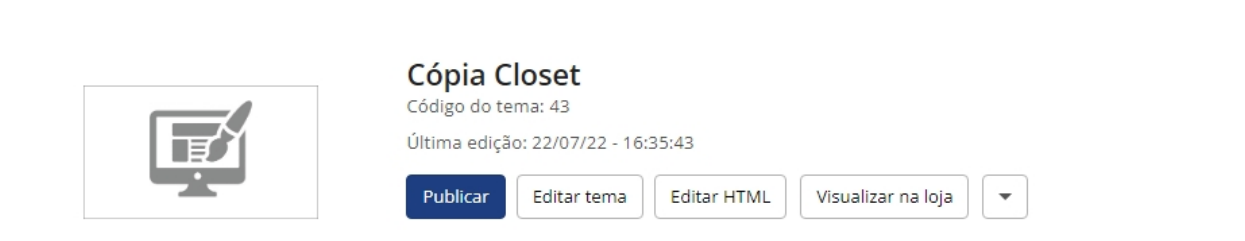

Clique em **Publicar**, iremos publicar o tema para podermos manusear o tema que estava **publicado anteriormente**.

#### Temas instalados e não publicados

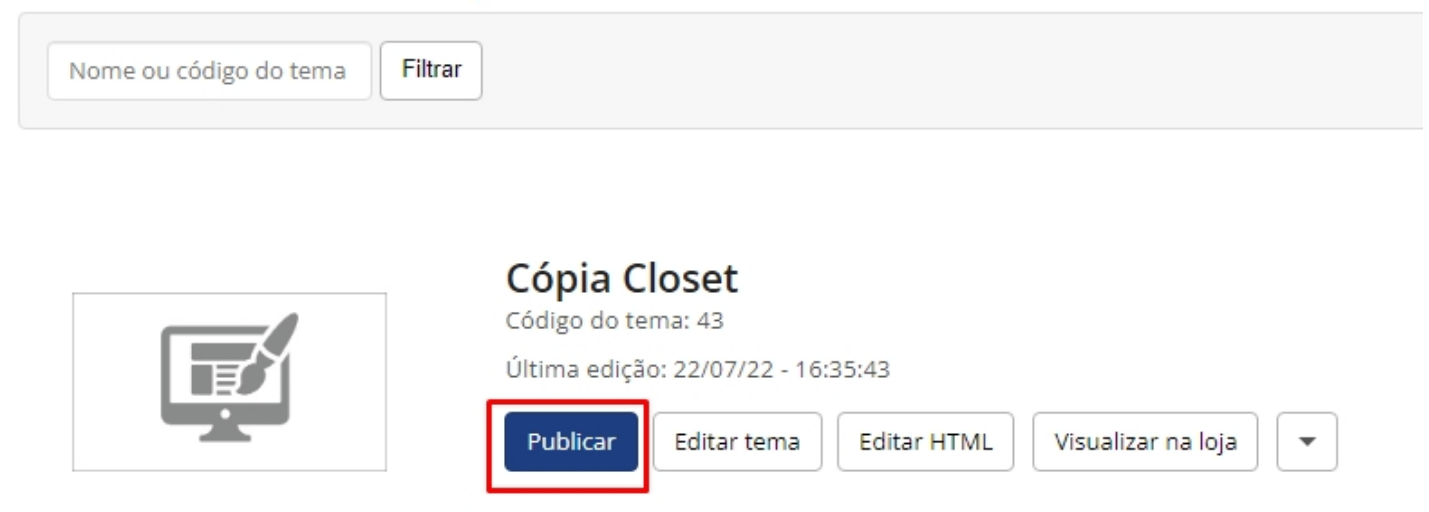

O tema que estava publicado irá descer para **Temas instalados e não publicados**, clique em **Editar HTML**. **Temas instalados e não publicados** 

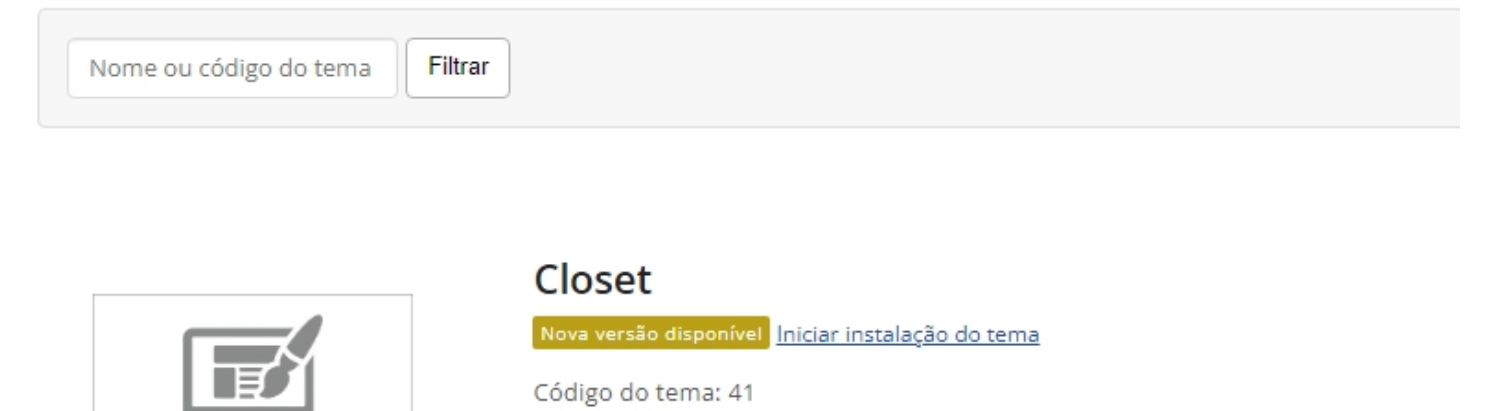

| Última edição: 22/07/22 - 08:26:56 |  |
|------------------------------------|--|
|------------------------------------|--|

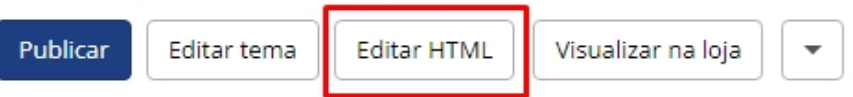

Do lado direito, clique na **seta para baixo** >> e depois em **Download dos arquivos atuais**.

| Vinicia Minha loja Design da loja Editar HTML                    |                                                          |                              |  |  |  |  |
|------------------------------------------------------------------|----------------------------------------------------------|------------------------------|--|--|--|--|
|                                                                  |                                                          |                              |  |  |  |  |
| Atenção! Somente edite / exclua os arquivos caso tenha conhecime | to avançado em programação.                              |                              |  |  |  |  |
| Dica para usar o editor                                          |                                                          | Publicar                     |  |  |  |  |
| Destas a sumulusa                                                |                                                          | Editar tema                  |  |  |  |  |
| Pastas e arquivos                                                |                                                          | Visualizar tema              |  |  |  |  |
| Clique nos arquivos abaixo para abrir ao lado.                   | Dica! Clique nos arquivos para realizar a edição online. | Download dos arquivos atuais |  |  |  |  |
| Upload de arquivos 🔿                                             | -                                                        | Upload dos arquivos editados |  |  |  |  |
| Incluir novo arquivo ->                                          |                                                          |                              |  |  |  |  |
| Incluir nova pasta 🔿                                             |                                                          |                              |  |  |  |  |
| Excluir pasta →                                                  |                                                          |                              |  |  |  |  |
| husers require                                                   |                                                          |                              |  |  |  |  |
| buscar arquivos                                                  |                                                          |                              |  |  |  |  |
| configs                                                          |                                                          |                              |  |  |  |  |
| CSS CSS                                                          |                                                          |                              |  |  |  |  |
| elements                                                         |                                                          |                              |  |  |  |  |
| Img                                                              |                                                          |                              |  |  |  |  |
| 💼 js                                                             |                                                          |                              |  |  |  |  |
| layouts                                                          |                                                          |                              |  |  |  |  |
| pages                                                            |                                                          |                              |  |  |  |  |
|                                                                  |                                                          |                              |  |  |  |  |

Voltar para lista de temas

# Quando a Tray finalizar a compressão, clique em Iniciar download.

| Download dos arquivos atuais                                                          | × |
|---------------------------------------------------------------------------------------|---|
| Sucesso! Arquivo gerado.                                                              |   |
| Para efetuar o download do arquivo gerado, clique no botão abaixo iniciar o download. |   |
| Fechar Iniciar download                                                               |   |

O arquivo que será baixado estará no formato **.zip**, use um aplicativo como o **WinRar** ou **WinZip** para descompactar.

Atualize o tema que estava publicado anteriormente clicando em Iniciar instalação do tema.

| Temas instalados e     | não publicados                                                              |
|------------------------|-----------------------------------------------------------------------------|
| Nome ou código do tema | Filtrar                                                                     |
|                        |                                                                             |
|                        | Closet                                                                      |
|                        | Código do tema: 41<br>Última edição: 22/07/22 - 08:26:56                    |
|                        | Publicar         Editar tema         Editar HTML         Visualizar na loja |

O tema que acabou de receber a atualização ficará em **Temas instalados e não publicados**, será o primeiro. Clique em **Editar HTML**.

-

## Temas instalados e não publicados

| Nome ou código do tema | ar                                                                                                    |
|------------------------|----------------------------------------------------------------------------------------------------|
|                        | Closet<br>Código do tema: 45<br>Última edição: 22/07/22 - 16:50:25<br>Publicar Editar tema Editar HTML Visualizar na loja 💌 |

Clique em Upload dos arquivos editados.

| Contact Minha loja Designida loja<br>Editar HTML                  |                                                          |                              |  |
|-------------------------------------------------------------------|----------------------------------------------------------|------------------------------|--|
| Atenção! Somente edite / exclua os arquivos caso tenha conhecimen | nto avançado em programação.                             |                              |  |
| 1 Dica para usar o editor                                         |                                                          |                              |  |
| Pastas e arquivos                                                 |                                                          | Editar tema                  |  |
|                                                                   | Dica! Clique nos arguivos para realizar a edição online. | Visualizar tema              |  |
| cique nos arquivos abaixo para abrir ao iado.                     |                                                          | Download dos arquivos atuais |  |
| Upload de arquivos                                                |                                                          | Upload dos arquivos editados |  |
| Incluir novo arquivo ->                                           |                                                          |                              |  |
| Incluir nova pasta ->                                             |                                                          |                              |  |
| Exclur pasta -                                                    |                                                          |                              |  |
| buscar arquivos                                                   |                                                          |                              |  |
| configs                                                           |                                                          |                              |  |
| CSS CSS                                                           |                                                          |                              |  |
| elements                                                          |                                                          |                              |  |
| is                                                                |                                                          |                              |  |
| ayouts                                                            |                                                          |                              |  |
| pages                                                             |                                                          |                              |  |
|                                                                   |                                                          |                              |  |
|                                                                   |                                                          |                              |  |
|                                                                   |                                                          | Voltar para lista de temas   |  |

Em Escolha a pasta para envio: escolha a opção -settings que estará abaixo de img.

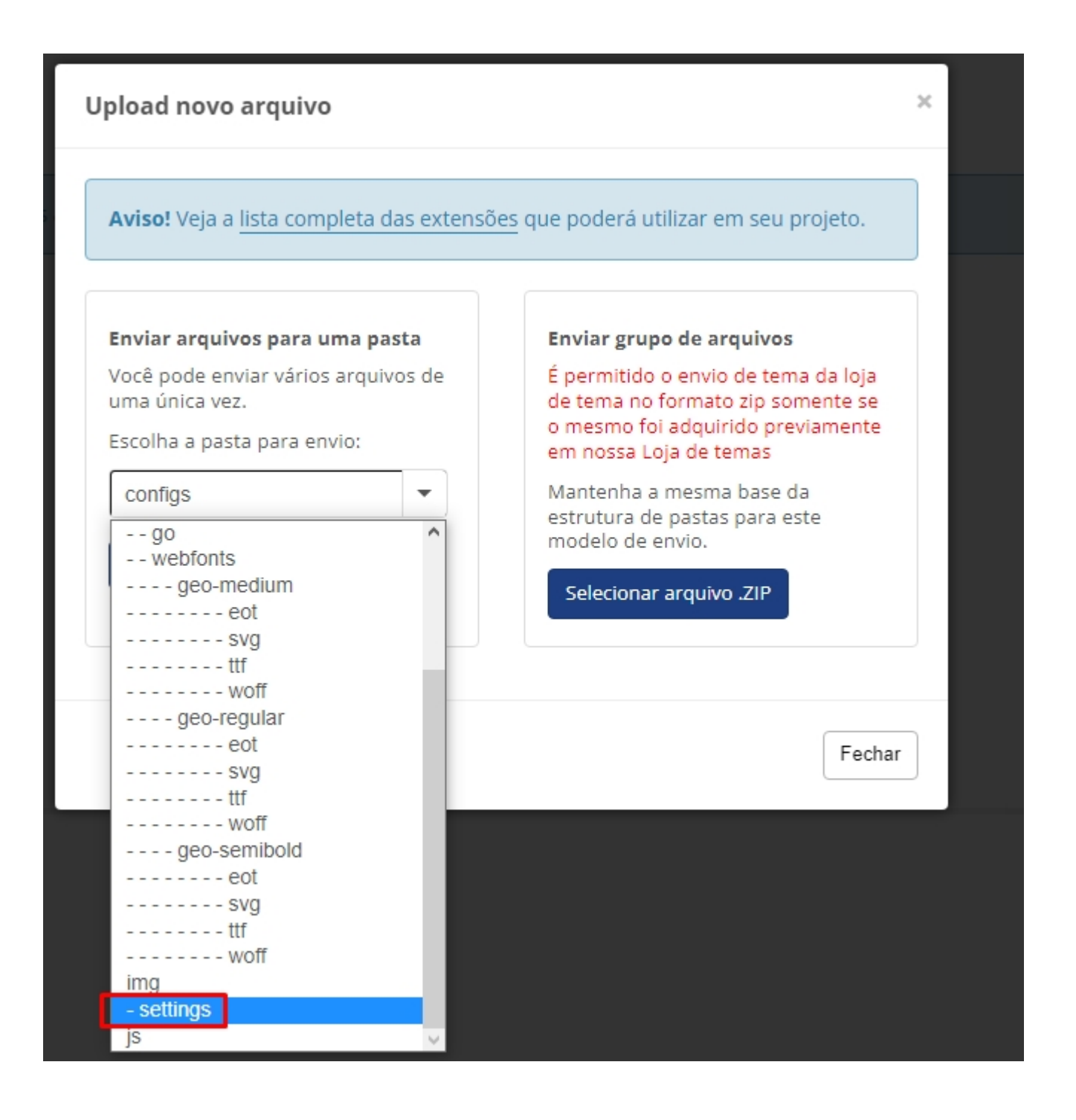

Clique em Selecionar arquivo(s).

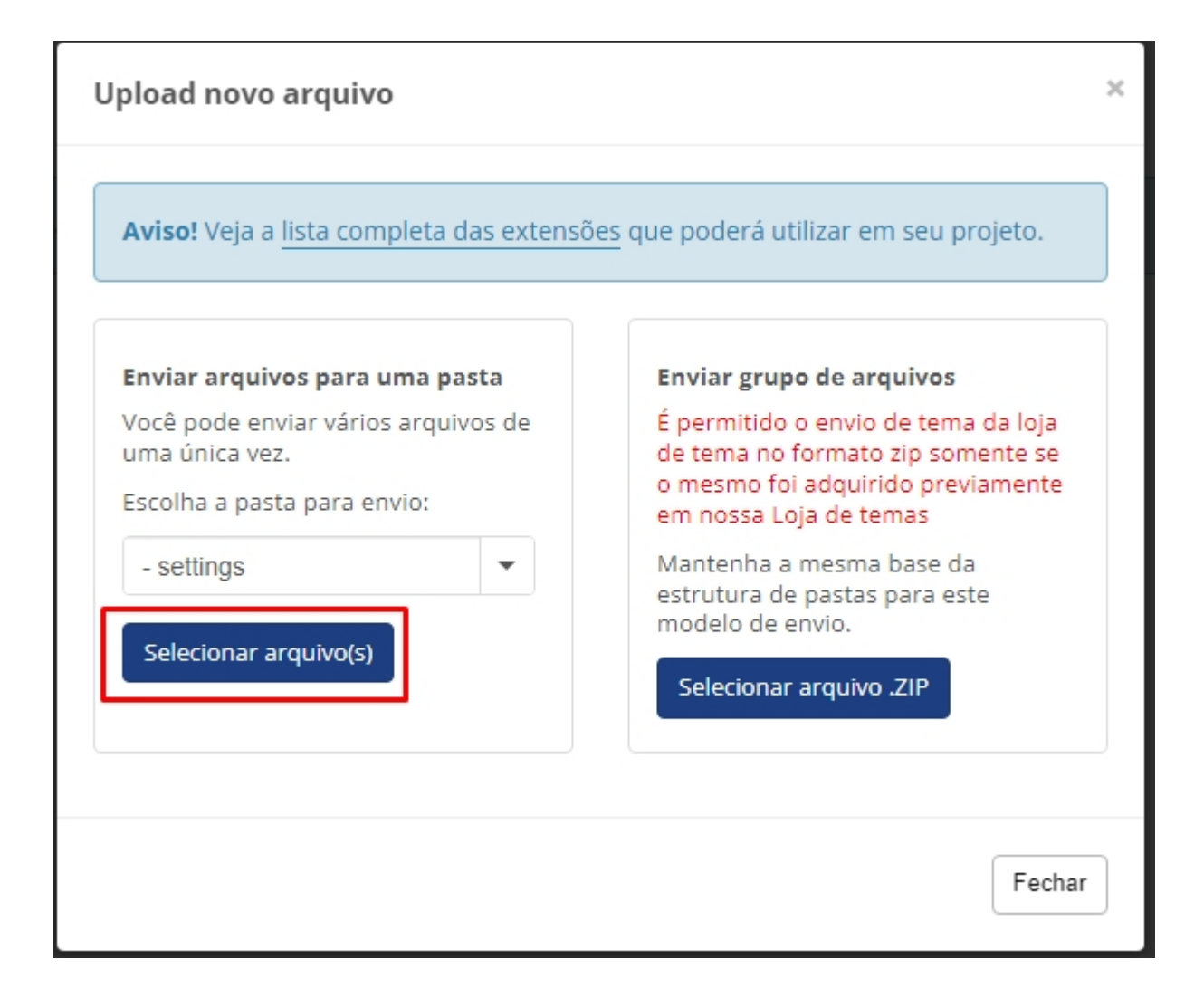

Selecione **todas as imagens** que estarão na pasta **img** >> **settings**, estarão nas pastas que foram descompactadas do arquivo **.zip** gerado pela Tray.

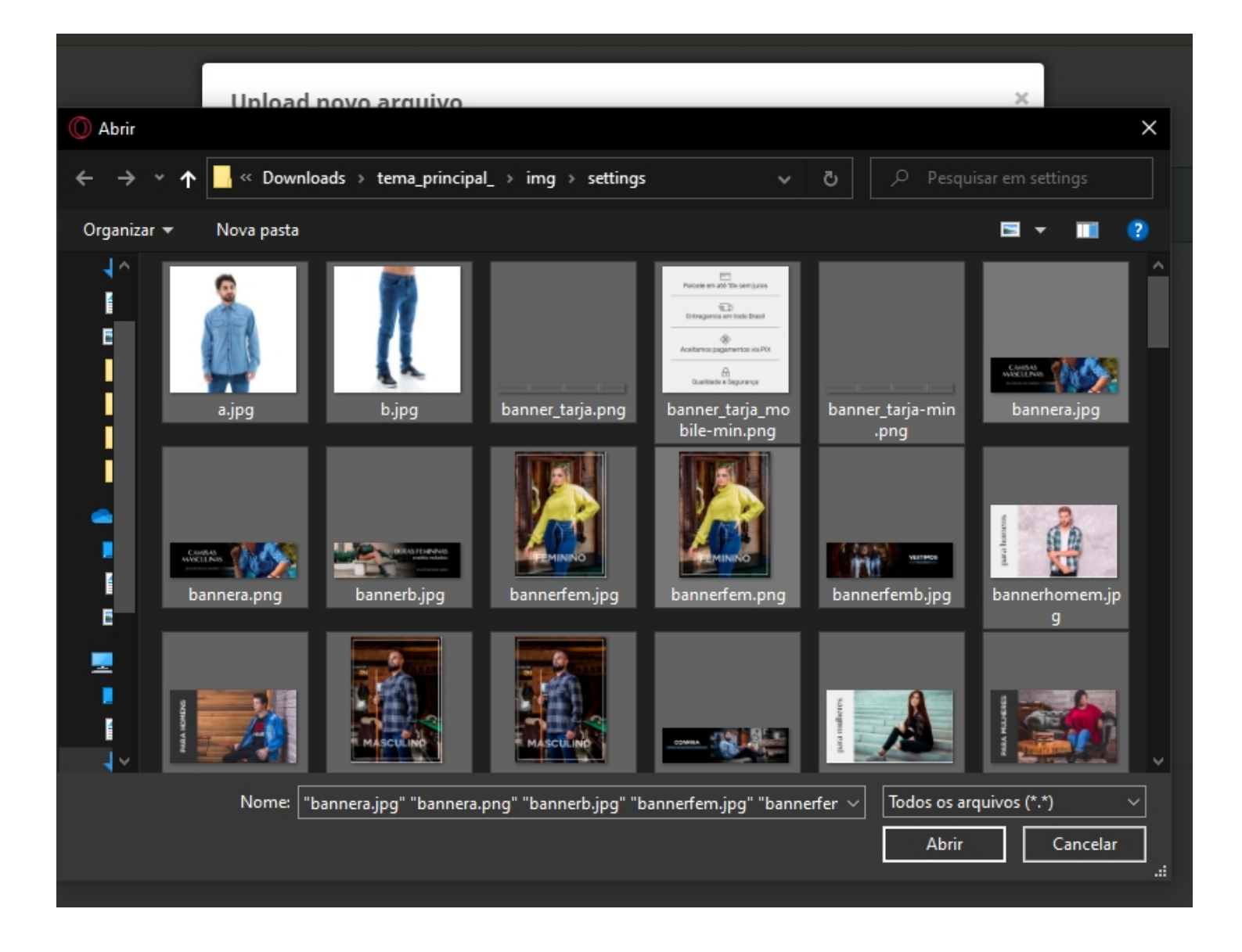

Publique o tema que acabamos de modificar clicando em **Publicar**.

## Temas instalados e não publicados

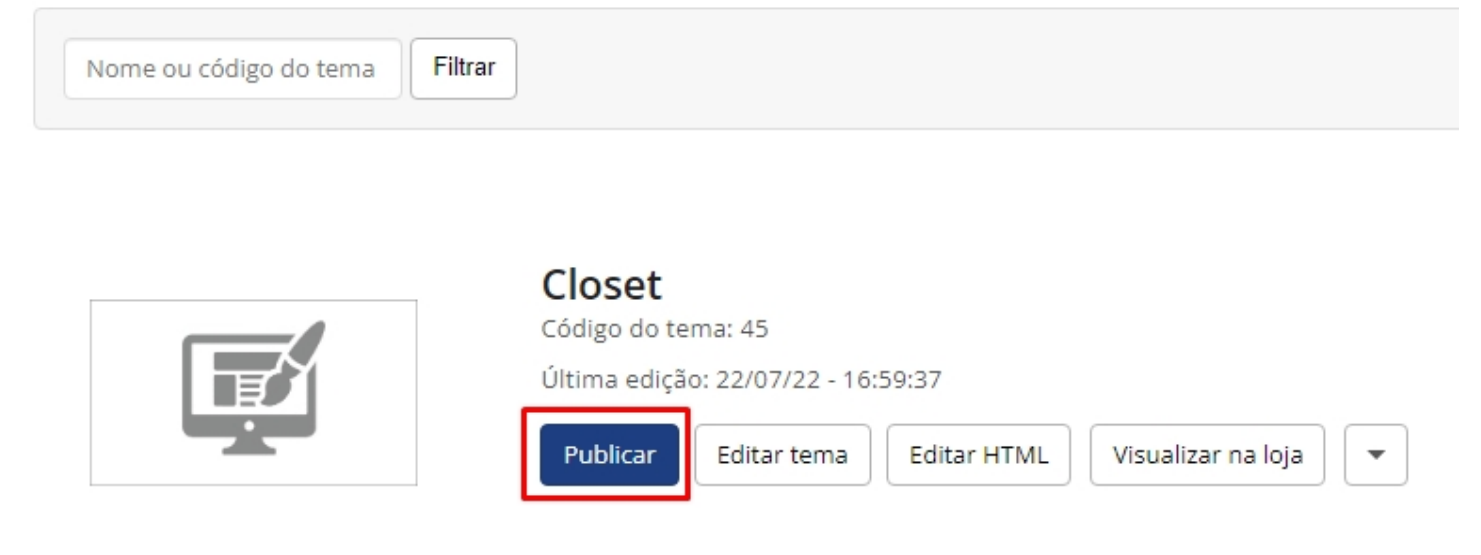

Pronto! Seu tema está atualizado.

## **Considerações Finais**

Você finalizou todo o passo a passo e seu tema está prontinho!

Desejamos ótimas vendas e que seu novo tema deixe seus clientes ainda mais engajados com seus produtos

É um prazer tê-lo conosco na **DevRocket**!